## **Azure AD Group Expander Configuration Tutorial**

Create a New Azure AD (Active Directory) Service

1. Go to the Aspire Services home page.

| ASPIRE<br>HIGH PERFORMANCE<br>CONTENT PROCESSING | Content Source Manager         | Anonymous 🗰<br>Server Connection 🔵                  |
|--------------------------------------------------|--------------------------------|-----------------------------------------------------|
| A 🔆 2                                            | Group Import Add Source Search | Sources -                                           |
|                                                  |                                | Services<br>Servers                                 |
|                                                  |                                | < Import                                            |
|                                                  |                                | <ul> <li>Export</li> <li>Developer Tools</li> </ul> |
|                                                  |                                | Open Source Licenses<br>Log Browser                 |
|                                                  |                                | About Aspire                                        |
|                                                  |                                |                                                     |
|                                                  |                                |                                                     |

2, Add a new Azure Group Expander.

| ASPIRE<br>HIGH PERFORMANCE<br>CONTENT PROCESSING | S                                               | ervice Manager                                            | Anonymous 📅<br>Server Connection 👄         |
|--------------------------------------------------|-------------------------------------------------|-----------------------------------------------------------|--------------------------------------------|
| A <sup>⊕</sup> C                                 |                                                 | Group Import Add Service Search                           | Services *                                 |
|                                                  | Select the sevice to install                    |                                                           |                                            |
|                                                  | Azure Group Expander<br>app-azure-groupexpander | Group Expansion Manager<br>app-group-expansion-manager    | HAR Compactor<br>app-hdfs-binary-compactor |
|                                                  | Ldap Cache<br>app-ldap-group-cache              | SharePoint 2013 CEWS listener<br>app-sp2013-cews-listener | Updates Listener                           |
|                                                  |                                                 | 😥 Custom                                                  | 2 Refresh Services                         |
|                                                  |                                                 |                                                           |                                            |
|                                                  |                                                 |                                                           |                                            |
| 1                                                |                                                 |                                                           |                                            |

3. In the General tab, set a new name for the service instance.

| Service Configuration | Anonymous 📅<br>Server Connection 🗕                               |
|-----------------------|------------------------------------------------------------------|
| Done Save             | Services -                                                       |
| General Service       |                                                                  |
|                       |                                                                  |
| Azure Group Expander  | 0                                                                |
|                       | Azure Group Expander  Azure Group Expander  Azure Group Expander |

4. Fill the basic information for the service.

- Client Application ID: Application ID assigned by Windows Azure.
- Client Secret Key: Secret key generated for the Windows Azure Application.
- Tenant Domain: Your tenant domain. <tenant>.onmicrosoft. com.
- Lower Case: lower case all
- entries inside the cache.Schedule: Set how often you want the group expander to refresh the cache.

|                                                                          | Service Lonfiguration                                                                                                    | Server Connecti                       |
|--------------------------------------------------------------------------|----------------------------------------------------------------------------------------------------|---------------------------------------|
| 🗛 🛞 🐂                                                                    | Done Save                                                                                                    | Services                              |
|                                                                          | General Service                                                                                                    |                                       |
| Service                                                                  |                                                                                                    |                                       |
| Client Application ID:                                                   | Scd5fbe5-3000-3000-3000-78e116bSacd1                                                                                                    | •                                     |
|                                                                          | Field required.                                                                                                    | -<br>-                                |
| Client Secret Key:                                                       | secret key de                                                                                                    | • •                                   |
|                                                                          | Field required.                                                                                                    | -                                     |
| Tenant Domain:                                                           | coreteamdev.onmicrosoft.com                                                                                                    | 0                                     |
|                                                                          | Field required.                                                                                                    | , , , , , , , , , , , , , , , , , , , |
| Use Proxy:                                                               |                                                                                                    |                                       |
| Use Proxy:<br>Group Expansion<br>Schedule:                               | D     Interaction of the second second  |                                       |
| Use Proxy:<br>Group Expansion<br>Schedule:                               | Ansects     ver and group information                                                                                                    |                                       |
| Use Proxy:<br>Group Expansion<br>Schedule:                               |                                                                                                    |                                       |
| Use Proxy:<br>Group Expansion<br>Schedule:                               | Conservation of group information     Advanced     P      Advanced     P      Advanced     P      Advanced     P      Conservation     Conservation     Consend     Conservation     Conservation     Conservation     Conserv |                                       |
| Use Proxy:<br>Group Expansion<br>Schedule:                               |                                                                                                    |                                       |
| Use Progr.<br>Group Espansion<br>Schedule:                               |                                                                                                    |                                       |
| Use Proop:<br>Group Expansion<br>Schedule:<br>Advanced Set               | Construction     Construction     C |                                       |
| Use Progr.<br>Group Espansion<br>Schedule:<br>Advanced Se<br>Advanced Se |                                                                                                    |                                       |

5. (Optional) Set any Advanced Properties that are required.

|          |                                                                                           | Servic                                                                                                    | e Confi                           | guration |                           | Server Connection                     |
|----------|-------------------------------------------------------------------------------------------|----------------------------------------------------------------------------------------------------|-----------------------------------|----------|---------------------------|---------------------------------------|
| ſ٩       | ∧ 亲 与                                                                                     |                                                                                                    | Done                              | Save     |                           | Services *                            |
|          | Service                                                                                   |                                                                                                    | General <mark>Ser</mark>          | vice     |                           |                                       |
|          |                                                                                           | Advanc         0 0 0 7 **           Image: Constructions of the connect         1. Fri, Jan 31 2020 12:00 A           Z         5.st, Feb 01 2020 12:00 A           S. Sun, Feb 02 2020 12:00 J | or was saved right<br>4<br>M<br>M | now:     |                           |                                       |
|          | Advanced Se<br>Advased<br>configuration:<br>Additional group<br>Additional group<br>Add N | rvice Properties                                                                                                    |                                   |          |                           |                                       |
| <        | Leave alone     Ostrip                                                                    |                                                                                                    |                                   |          |                           |                                       |
|          | OAdd                                                                                      |                                                                                                    |                                   |          |                           |                                       |
|          | Response domain                                                                           | Ð                                                                                                    |                                   |          |                           |                                       |
|          | Leave alone                                                                               |                                                                                                    |                                   |          |                           |                                       |
|          | OStrip                                                                                    |                                                                                                    |                                   |          |                           |                                       |
|          | OAdd                                                                                      |                                                                                                    |                                   |          |                           |                                       |
|          | General                                                                                   | Debug 😯                                                                                                    |                                   |          |                           |                                       |
| ispire 4 | l (Snapshot)                                                                              |                                                                                                    |                                   |          | © 2009 - 2020 Accenture A | pplied Intelligence. All rights reser |

## 6. Click Save.

| Service Configuration |         |         |  |  |
|-----------------------|---------|---------|--|--|
|                       | Done    | Save    |  |  |
|                       | General | Service |  |  |

You should now see the new service running in your Aspire Services home page.